# **O365 Client Credentials flow - Email Authentication**

### Contents

- Contents
- Introduction
- For Azure administrators
  - Application creation
  - Application registration and permissions
     Application secret
- For ECS organization administrators/implementers
  - Configure a mailbox
- Migrating from On behalf Of to Client Credentials / Hybrid application

### Introduction

As Microsoft has started to turn of Basic authentication for email protocols for tenants in favor of Modern Authentication (OAuth2) we have implemented one form of this for ECS email using an interactive flow, see also: O365 On Behalf Of - Email Authentication

This was done, because it was the quickest way for us to prevent users being unable to use email anymore, but it is not the optimal solution. We now have implemented the client credentials flow, which requires no user interaction and uses Microsoft Graph for email handling instead of STMP and IMAP.

The benefit for administrators/users is that there only needs to be one client secret provided in the Azure App which then needs to be configured in ECS once and then **all the tenant's mailboxes** can be used in ECS by just adding them to the ECS configuration. If there needs to be a restriction on allowed mailboxes, this can be controlled entirely by the Azure admin. For more information about this, please see: Limi ting application permissions to specific Exchange Online mailboxes

Also, the expiration is controllable on Azure side and can be set to a maximum of two years (at the time of writing), meaning that when it works, the ECS configuration only needs to be updated once every two years when a new secret needs to be issued. In comparison, the interactive flow needs a guarterly update, involving user interaction and (most likely) a MFA input - per mailbox!

#### All mailboxes are accessible

We emphasize again that all the tenant's mailboxes are available by default, you probably want to limit access in Azure to only the mailboxes you actually need in ECS.

For more information about this, please see: Limiting application permissions to specific Exchange Online mailboxes

### For Azure administrators

In Azure Active Directory you need to have an application that supports mail using MS Graph with a client secret available.

### **Application creation**

If you do not have the application set up yet, create one (else, proceed to add permissions or adding secrets as needed):

| Azure Active Directory admin                                | center                                                                      |                                                                                                    |                                               |                                      |                                                        |            |  |  |
|-------------------------------------------------------------|-----------------------------------------------------------------------------|----------------------------------------------------------------------------------------------------|-----------------------------------------------|--------------------------------------|--------------------------------------------------------|------------|--|--|
| ≪<br>⊠ Dashboard<br>S <sup>h</sup> ).                       | Dashboard > Enterprise applications Enterprise applicat Code Data Data Data | Dashbaard > Enterprise applications<br>Thrterprise applications   All applications                                                                                                    |                                               |                                      |                                                        |            |  |  |
| All'Services     All'Services     Favorites                 | evolve IP - ELS Development - Azure A                                       | + New application O Refresh 🞍 Downle                                                                                                    | aad (Export) 🔰 🚺 Preview info 📄 🇮 Columns 📗 🔤 | Preview features R Got feedback?     |                                                        |            |  |  |
| Azure Active Directory     Users     Starryise applications | Overview     Overview     Diagnose and solve problems                       | View, filter, and search applications in your organization that are set up to use your Azure AD tenant as their Identity Provider.<br>The list of applications that are maintained by your organization are in applications. |                                               |                                      |                                                        |            |  |  |
|                                                             | Manage                                                                      | <ul> <li>Search by application name or object ID</li> <li>10 applications found</li> </ul>                                                                                                    | Application type == Enterprise Applications X |                                      |                                                        |            |  |  |
|                                                             | Application proxy                                                           | Name                                                                                                    | ↑↓ Object ID                                  | Application ID                       | Homepage URL                                           | Created on |  |  |
|                                                             | User settings                                                               | MD MT Demo too (Server mail)                                                                                                    | 32f33cf1-1f46-4985-a8d3-2f53aecba2d8          | fcb35209+6aff+4aea+88b0+ec605e70be76 |                                                        | 12/6/2022  |  |  |
|                                                             | App launchers                                                               | TE TestReg                                                                                                    | 46a6f89b-5d7d-4810-9f81-bcf3346fb53e          | a83452c5-21d3-4e72-9d15-0f0c55e84e42 | https://account.activedirectory.windowsazure.com:444/. | 2/15/2023  |  |  |
|                                                             |                                                                             | ET ECS Test app                                                                                                    | 86bab196-178e-465a-a36f-9fd96531e62a          | 9edf26ef-7683-49e5-8899-e0b650ca8539 |                                                        | 6/15/2022  |  |  |
|                                                             | Conditional Access                                                          | PO Postman                                                                                                    | 882a3dc4-f524-459d-8309-98f6ef546bce          | ef3df4e3-d894-429f-bb0d-b7bb59699c25 |                                                        | 6/21/2022  |  |  |
|                                                             | Concent and nermissions                                                     | TS Tutorial Sample App                                                                                                    | 965b172a-6fa9-4a99-8321-7bf0dd8debe8          | 6731de76-14a6-49ae-97bc-6eba6914391e |                                                        | 10/3/2022  |  |  |
|                                                             |                                                                             | MD MT Demo                                                                                                    | ae67b24f-09f0-40dd-a88c-7f277e549b5f          | 91e54e2d-eb7e-456f-ab89-16316e207741 |                                                        | 12/6/2022  |  |  |
|                                                             | Activity                                                                    | Graph Explorer                                                                                                    | b5ab5260-64ea-4396-b14f-89046c487b28          | de8bc8b5-d9f9-48b1-a8ad-b748da725064 | https://developer.microsoft.com/graph/graph-explorer   | 6/14/2022  |  |  |
|                                                             | Sign-in logs                                                                | ECS 0365 Mail Test On Behalf Of                                                                                                    | ca0e91c8-be94-44f2-af08-a8dcc194b20f          | 9098be66-bcb4-49fa-b992-9b1f117efc27 | https://account.activedirectory.windowsazure.com:444/. | 10/3/2022  |  |  |
|                                                             | M Usage & insights                                                          | 00 O365 On Behalf Of                                                                                                    | d3e63072-35a1-4eed-b724-fc10080c9d21          | 7e598f54-35e3-42c3-a9fc-1aa006761acf | https://account.activedirectory.windowsazure.com:444/. | 11/10/2022 |  |  |
|                                                             | Audit logs                                                                  | ECS 0365 Mail Test - App                                                                                                    | de9db444-1e58-4e2a-a799-6044cda05040          | 0bcb6009-a764-4d32-8da3-e024aeaed6ba | https://account.activedirectory.windowsazure.com:444/. | 10/3/2022  |  |  |
|                                                             |                                                                             |                                                                                                    |                                               |                                      |                                                        |            |  |  |
|                                                             | Access reviews                                                              |                                                                                                    |                                               |                                      |                                                        |            |  |  |
|                                                             | Admin consent requests                                                      |                                                                                                    |                                               |                                      |                                                        |            |  |  |
|                                                             | Buik operation results                                                      |                                                                                                    |                                               |                                      |                                                        |            |  |  |
|                                                             | Troubleshooting + Support                                                   |                                                                                                    |                                               |                                      |                                                        |            |  |  |
|                                                             | New support request                                                         |                                                                                                    |                                               |                                      |                                                        |            |  |  |
|                                                             |                                                                             |                                                                                                    |                                               |                                      |                                                        |            |  |  |

- Go to "Enterprise applications"
   Select "+ New application"

| Azure Active Directory admin o                                                                                        | enter                                                                                                    |                       |    |  |  |
|----------------------------------------------------------------------------------------------------|----------------------------------------------------------------------------------------------------|-----------------------|----|--|--|
| <ul> <li>Cashboard</li> <li>All services</li> <li>FAVORITES</li> <li>Azure Active Directory</li> <li>Users</li> </ul> | Dashboard > Enterprise applications   All applications >         Browse Azure AD Gallery         + Create your own application         R         Got feedback?    The Azure AD App Gallery is a catalog of thousands of apps that make it easy to deploy and configure single sign-on (SSO) and automated use into the Azure AD Gallery for other organizations to discover and use, you can file a request using the process described in this article. |                       |    |  |  |
| Enterprise applications                                                                                               | Enterprise applications  Single Sign-on : All User Account Management : All Cloud platforms                                                                                                    |                       |    |  |  |
|                                                                                                    | Amazon Web Services (AWS)                                                                                                    | Google Cloud Platform | or |  |  |

1. Then select "+ Create your own application"

| Create your own application                                                                                                    |  |  |  |  |
|----------------------------------------------------------------------------------------------------|--|--|--|--|
| 🖗 Got feedback?                                                                                                    |  |  |  |  |
| If you are developing your own application, using Application Proxy, or want to integrate an application that is not in the gallery, you can create your own application here.                                                                                                    |  |  |  |  |
| What's the name of your app?                                                                                                    |  |  |  |  |
| O365 Email Client Credential Demo                                                                                                    |  |  |  |  |
| <ul> <li>What are you looking to do with your application?</li> <li>Configure Application Proxy for secure remote access to an on-premises application</li> <li>Register an application to integrate with Azure AD (App you're developing)</li> <li>Integrate any other application you don't find in the gallery (Non-gallery)</li> </ul> |  |  |  |  |

Give it a logical name so you or others can easily identify it in the future and select the correct application type, for us it is "Integrate any other... ".

### Application registration and permissions

Now go to the application registration page.

| Azure Active Directory admin | center                                       |                                                                                                    | 6                                                                                                | 4 🖗 © 0 R                                | 0                                     |  |  |  |  |  |
|------------------------------|----------------------------------------------|----------------------------------------------------------------------------------------------------|--------------------------------------------------------------------------------------------------|------------------------------------------|---------------------------------------|--|--|--|--|--|
| «                            | Dashboard > Evolve IP - ECS Developm         | ent                                                                                                    |                                                                                                  |                                          |                                       |  |  |  |  |  |
| Deshboard     All services   | Evolve IP - ECS Dev                          | Evolve IP - ECS Development   App registrations * ×                                                                                                    |                                                                                                  |                                          |                                       |  |  |  |  |  |
| * FAVORITES                  | «                                            | + New registration 🔀 Endpoints 🧷 Troubleshooting 🜔 Refresh 🞍 Download 🗔 Preview features 🛛 🕂 Got feedback?                                                                                                    |                                                                                                  |                                          |                                       |  |  |  |  |  |
| Azure Active Directory       | 0 Overview                                   |                                                                                                    |                                                                                                  |                                          |                                       |  |  |  |  |  |
| Lusers                       | Preview features                             | () Starting June 30th, 2020 we will no longer add any new features to Azure Active Directory Authentication Library (ADAL) and Azure AD Graph. We will continue to provide technical support and security update                                                                                                    | is but we will no longer provide feature updates. Applications will need to be upgraded to Micro | soft Authentication Library (MSAL) and P | Microsoft Graph. Learn. ×             |  |  |  |  |  |
| Enterprise applications      | X Diagnose and solve problems                | more                                                                                                    |                                                                                                  |                                          |                                       |  |  |  |  |  |
|                              | Manage                                       |                                                                                                    |                                                                                                  |                                          |                                       |  |  |  |  |  |
|                              | 👗 Users                                      | All applications Dwited applications Deleted applications                                                                                                    |                                                                                                  |                                          |                                       |  |  |  |  |  |
|                              | 🚨 Groups                                     | P Start typing a display name or application (client) ID to filter these r                                                                                                    |                                                                                                  |                                          |                                       |  |  |  |  |  |
|                              | External Identities                          |                                                                                                    |                                                                                                  |                                          |                                       |  |  |  |  |  |
|                              | <ol> <li>Roles and administrators</li> </ol> | 6 applications found                                                                                                    | Application (client) ID                                                                          | Created on \$1                           | Contificator & correte                |  |  |  |  |  |
|                              | Administrative units                         | A Second Second Se |                                                                                                  | 10/2/0002                                | O Current                             |  |  |  |  |  |
|                              | Delegated admin partners                     |                                                                                                    | 00 3003                                                                                          | 10/3/2022                                | Current                               |  |  |  |  |  |
|                              | Enterprise applications                      | Color of the fact of behavior                                                                                                    | 91 27                                                                                            | 10/3/2022                                | Current                               |  |  |  |  |  |
|                              | Devices                                      |                                                                                                    | 96 339                                                                                           | 6/15/2022                                | Current                               |  |  |  |  |  |
| 2                            | App registrations                            |                                                                                                    | 10 76                                                                                            | 12/6/2022                                | · · · · · · · · · · · · · · · · · · · |  |  |  |  |  |
| -                            | Identity Governance                          | S Oso Bian Cient Credenta Deniu 3                                                                                                    | 30475cbd-6091-4dec-9720-76cfb9e18ase                                                             | 3/2/2023                                 |                                       |  |  |  |  |  |
|                              | Application proxy                            |                                                                                                    | 120                                                                                              | 11/10/2022                               |                                       |  |  |  |  |  |
|                              |                                              |                                                                                                    |                                                                                                  |                                          |                                       |  |  |  |  |  |

- 1. Select "Azure Active Directory" in the main menu
- 2. Select "App registrations" in the sub menu
- 3. As you can see here, the application does not have a secret yet. (far right column)
- Now select the application by clicking the name, this will bring you to the application overview page.

#### Application id

Also take note of the application id, this is part of the configuration we need. You can copy it now for later use. or from the application overview page which might be easier since it has copy buttons next to the id. In our example this is "a0475c6d-6091-4dec-9720-76cfb9e18a8e"

#### From this page (after you copied the application id and pasted it somewhere) we will add the needed permissions:

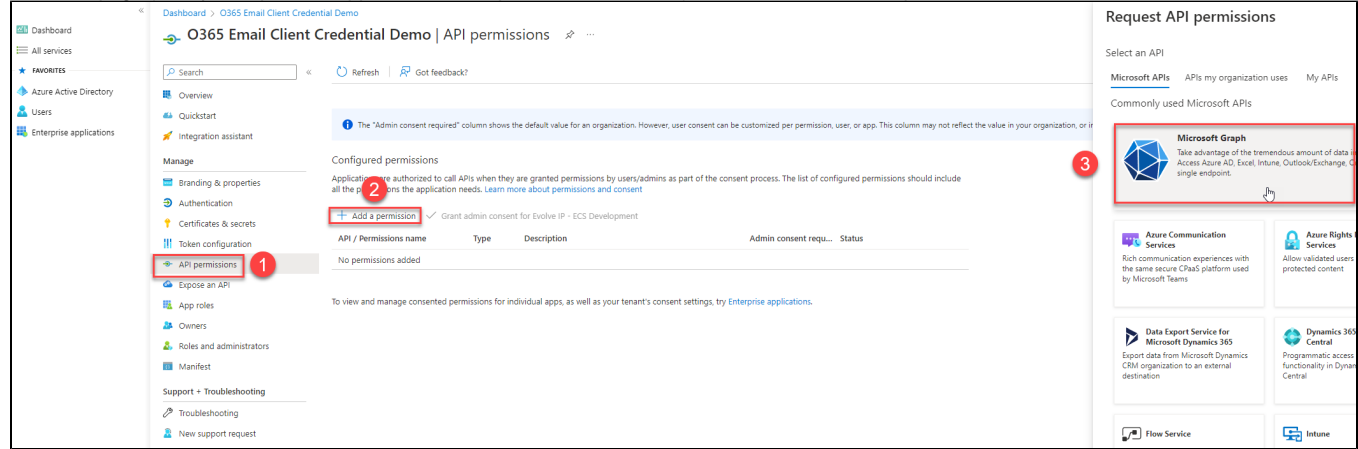

- 1. Select "API permissions"
- 2. Select "+ Add a permission"
- 3. Select "Microsoft Graph"

#### On the API sidebar:

| Request API permissions                                                                                                    | >                                                                                                    |
|----------------------------------------------------------------------------------------------------|----------------------------------------------------------------------------------------------------|
| All APIs           Microsoft Graph           https://graph.microsoft.com/                                                                       | 1                                                                                                    |
| What type of permissions does your application requir<br>Delegated permissions<br>Your application needs to access the API as the signed-in use | e?<br>Application permissions<br>er. Your application runs as a background service or daemon without a<br>signed-in user. |
| Select permissions                                                                                                    | expand                                                                                                    |
| Permission                                                                                                    | Admin consent required                                                                                                    |
| ✓ Mail (2)<br>Mail.Read ①<br>Decidenci i in all scalesce                                                                                        |                                                                                                    |
| Mail.ReadBasic ①<br>Read basic mail in all mailboxes                                                                                            | Yes                                                                                                    |
| Mail.ReadBasic.All ①<br>Read basic mail in all mailboxes                                                                                        | Yes                                                                                                    |
| Mail.ReadWrite ①<br>Read and write mail in all mailboxes                                                                                        | Yes                                                                                                    |
| Mail.Send ①<br>Send mail as any user                                                                                                    | Yes                                                                                                    |

1. Select "Application permissions"

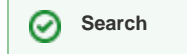

For the next step note that you can do a partially search for "mail." in the search box as show in the screenshot.

2. Select both:

- a. Mail.ReadWrite
- b. Mail.Send

| Dashboard > O365 Email Client Credent | Dashboard > O365 Email Client Credential Demo |                      |                                                          |                                         |                                                         |
|---------------------------------------|-----------------------------------------------|----------------------|----------------------------------------------------------|-----------------------------------------|---------------------------------------------------------|
| <sub> -</sub> O365 Email Client C     | redential Demo   A                            | PI permis            | sions 🖈 …                                                |                                         |                                                         |
|                                       |                                               |                      |                                                          |                                         |                                                         |
| > Search «                            | C Refresh   Xr Got feedb                      | аск?                 |                                                          |                                         |                                                         |
| Overview                              | A You are editing permission(s                | ) to your applicatio | on, users will have to consent even if they've already o | done so previously.                     |                                                         |
| 🗳 Quickstart                          |                                               |                      |                                                          |                                         |                                                         |
| 💉 Integration assistant               |                                               |                      |                                                          |                                         |                                                         |
| Manage                                | 1 The "Admin consent require                  | d" column shows tl   | he default value for an organization. However, user co   | onsent can be customized per permissio  | on, user, or app. This column may not reflect the value |
| 🔤 Branding & properties               | Confirmed a series in a                       |                      |                                                          |                                         |                                                         |
| Authentication                        | Applications are authorized to ca             | II ADIs when they    | are granted permissions by users (admins as part         | of the concept process. The list of c   | opfigured permissions should include                    |
| 📍 Certificates & secrets              | all the permissions the application           | n needs. Learn mo    | ore about permissions and consent                        | of the consent process. The list of the | oningarea permissions snoula include                    |
| Token configuration                   | 🕂 Add a permission 🗸 Gra                      | ant admin consent    | t for Evolve IP - ECS Development                        |                                         |                                                         |
| API permissions                       | API / Permissions name                        | Туре                 | Description                                              | Admin consent requ                      | Status                                                  |
| Expose an API                         | ∽ Microsoft Graph (2)                         |                      |                                                          |                                         |                                                         |
| App roles                             | Mail.ReadWrite                                | Application          | Read and write mail in all mailboxes                     | Yes                                     | ▲ Not granted for Evolve I •••                          |
| A Owners                              | Mail.Send                                     | Application          | Send mail as any user                                    | Yes                                     | ▲ Not granted for Evolve I, ••••                        |
| Roles and administrators              |                                               |                      |                                                          |                                         |                                                         |
| 0 Manifest                            | To view and manage consented p                | ermissions for inc   | dividual apps, as well as your tenant's consent set      | ttings, try Enterprise applications.    |                                                         |
| Support + Troubleshooting             |                                               |                      |                                                          |                                         |                                                         |
| Troubleshooting                       |                                               |                      |                                                          |                                         |                                                         |
| New support request                   |                                               |                      |                                                          |                                         |                                                         |

When you confirm your permissions you should see they are added, but not have not been granted access yet. You can grant access here by clicking on the "Grant admin consent for..." title.

### **Application secret**

We now are ready to create a secret we can use in ECS to get access to the mailboxes.

### (i) Expiration

If the secret is about to expire or is already expired, return here to create a new secret. You will of course need to update ECS configuration afterwards as well in order to use the new key.

| Azure Active Directory admin center |                                         |                                                                                                    |                  |         |           |   |  |  |
|-------------------------------------|-----------------------------------------|----------------------------------------------------------------------------------------------------|------------------|---------|-----------|---|--|--|
| «                                   | Dashboard > O365 Email Client Credentia | al Demo                                                                                                    |                  |         |           |   |  |  |
| 📶 Dashboard                         | 🔶 O365 Email Client Cr                  | edential Demo   Certifi                                                                                                    | cates & secrets  | \$      |           |   |  |  |
| I All services                      | •                                       | •                                                                                                    |                  |         |           |   |  |  |
| * FAVORITES                         |                                         | « R Got feedback?                                                                                                    |                  |         |           |   |  |  |
| Azure Active Directory              | Overview                                |                                                                                                    |                  |         |           |   |  |  |
| Lusers                              | 🗳 Quickstart                            | Quickstart Credentials enable confidential applications to identify themselves to the authentication service when receiving tokens at a web addressable location (using an HTTPS scheme). For a higher level of assurance, we recommend using a certificate (instead of a client secret) as a credential. |                  |         |           |   |  |  |
| Enterprise applications             | applications 🚀 Integration assistant    |                                                                                                    |                  |         |           |   |  |  |
| Manage                              |                                         |                                                                                                    |                  |         |           | × |  |  |
|                                     | Branding & properties                   | Application registration certificates, secrets and federated credentials can be found in the tabs below.                                                                                                    |                  |         |           |   |  |  |
|                                     | Authentication                          | ets Certificates (0) Client secrets (0) Federated credentials (0)<br>A secret string that the application uses to prove its identity when requesting a token. Also can be referred to as application password.                                                                                            |                  |         |           |   |  |  |
| 1                                   | 📍 Certificates & secrets                |                                                                                                    |                  |         |           |   |  |  |
| -                                   | Token configuration                     |                                                                                                    |                  |         |           |   |  |  |
|                                     | → API permissions                       | + New client secret                                                                                                    |                  |         |           |   |  |  |
|                                     | 🛆 Expose an API                         | Description                                                                                                    | Expires          | Value 🛈 | Secret ID |   |  |  |
|                                     | App roles                               | No client secrets have been created for th                                                                                                    | nis application. |         |           |   |  |  |
|                                     | A Owners                                |                                                                                                    |                  |         |           |   |  |  |
|                                     | & Roles and administrators              |                                                                                                    |                  |         |           |   |  |  |
|                                     |                                         |                                                                                                    |                  |         |           |   |  |  |
|                                     |                                         |                                                                                                    |                  |         |           |   |  |  |
|                                     | Troubleshooting                         |                                                                                                    |                  |         |           |   |  |  |
|                                     | New support request                     |                                                                                                    |                  |         |           |   |  |  |

- 1. In the submenu select "Certificates and secrets"
- 2. Select "+ New client secret"

On the client secret sidebar:

| Add a client secret |                                                                                                    | ×      |
|---------------------|----------------------------------------------------------------------------------------------------|--------|
| Description         | ECS access for Dev Org                                                                                 |        |
| Expires             | Custom                                                                                                 | $\sim$ |
| Start<br>End        | Recommended: 180 days (6 months)<br>90 days (3 months)<br>365 days (12 months)<br>545 days (18 months) |        |
|                     | 730 days (24 months)                                                                                   |        |
|                     | Custom                                                                                                 | Ŀ      |

- Give it a logical description so you or others can easily identify it in the future
  Select the desired expiration, using the "custom " option you can also set a start date if desired

When the secret is generated you will see its value on the page.

#### Only chance to copy 0

Be aware that this is the **only** chance to copy the secret's value, if you navigate away and return it is no longer visible or copyable and you will need to generate a new secret!

| Azure Active Directory admin center |                                                            |                                                                                                    |  |  |  |  |
|-------------------------------------|------------------------------------------------------------|----------------------------------------------------------------------------------------------------|--|--|--|--|
| «                                   | Dashboard > O365 Email Client Credent                      | tial Demo                                                                                                    |  |  |  |  |
| Dashboard All services              | O365 Email Client Credential Demo   Certificates & secrets |                                                                                                    |  |  |  |  |
| ★ FAVORITES                         | ₽ Search «                                                 | 🖗 Got feedback?                                                                                                    |  |  |  |  |
| Azure Active Directory              | Overview                                                   |                                                                                                    |  |  |  |  |
| Lusers                              | 📣 Quickstart                                               | $\textcircled{\ }$ Got a second to give us some feedback? $\rightarrow$                                                                                                    |  |  |  |  |
| Enterprise applications             | Integration assistant Manage     Branding & properties     | Credentials enable confidential applications to identify themselves to the authentication service when receiving tokens at a web addressable location (using an HTTPS scheme). For a higher level of assurance, we recommend using a certificate (instead of a client secret) as a credential. |  |  |  |  |
|                                     | <ul> <li>Authentication</li> </ul>                         | Application registration certificates, secrets and federated credentials can be found in the tabs below.     X                                                                                                    |  |  |  |  |
|                                     | 📍 Certificates & secrets                                   |                                                                                                    |  |  |  |  |
|                                     | Token configuration                                        | Certificates (0) Client secrets (1) Federated credentials (0)                                                                                                    |  |  |  |  |
|                                     | API permissions                                            | A secret string that the application uses to prove its identity when requesting a token. Also can be referred to as application password.                                                                                                    |  |  |  |  |
|                                     | <ul> <li>Expose an API</li> <li>App roles</li> </ul>       | + New client secret values cannot be viewed, except for immediately after creation. Be sure to save the secret when created before leaving the page.                                                                                                    |  |  |  |  |
|                                     | A Owners                                                   | Description Expires Value In Secret ID                                                                                                    |  |  |  |  |
|                                     | & Roles and administrators                                 | ECS access for Dev Org 3/1/2025 bmg rbwv 🖸 5570aa7                                                                                                    |  |  |  |  |
|                                     | III Manifest                                               |                                                                                                    |  |  |  |  |
|                                     | Support + Troubleshooting                                  | Make sure to copy                                                                                                    |  |  |  |  |
|                                     | Troubleshooting                                            | the secret                                                                                                    |  |  |  |  |
|                                     | New support request                                        |                                                                                                    |  |  |  |  |

- Use the copy button to copy the secret's value the ID is not relevant.
- Paste it somewhere for later reference

## For ECS organization administrators/implementers

When the Azure part is set up correctly, the mailboxes can be configured.

### **Configure a mailbox**

This step is much simpler than the interactive flow, open the organization's setup and then navigate to the email adapter:

|                                         | New Channel New Business Process New Agent Bulk Operations                      |                                                        |                       |                         |  |  |  |  |  |  |
|-----------------------------------------|---------------------------------------------------------------------------------|--------------------------------------------------------|-----------------------|-------------------------|--|--|--|--|--|--|
|                                         | 🚡 🎭 Deployment 🕨 🄥 Email Adapter 1 🙎                                            |                                                        |                       |                         |  |  |  |  |  |  |
| 603                                     | Supported Media                                                                 |                                                        |                       |                         |  |  |  |  |  |  |
| 6.5                                     | Email Fax                                                                       | Enul Fox                                               |                       |                         |  |  |  |  |  |  |
| SETUP                                   | OAuth2 / Modern Authentication                                                  |                                                        |                       |                         |  |  |  |  |  |  |
| JETOP                                   | About email authentication                                                      | Application Id / Client Id                             | Client Secret 4       |                         |  |  |  |  |  |  |
| Blocked 🔒 🔕                             | Please see the nerp on the mailboxes tibe bar for decails about authentication. | a04/5cbd-6091-4dec-9720-76ctb9e18a8e                   |                       |                         |  |  |  |  |  |  |
| 📎 😨 🗢 🔿                                 |                                                                                 |                                                        | - Incoming Emails     |                         |  |  |  |  |  |  |
| 🗄 🚵 🛡 🗸 ( 🗑 👘                           | Email Domain *                                                                  | IMAP Server *                                          | IHAP Port *           | IMAP Requires SSL *     |  |  |  |  |  |  |
| Source: Delta<br>User: Anonymous        | eipecs.onmicrosoft.com                                                          | imap.gmail.com                                         | 993                   | S Yes                   |  |  |  |  |  |  |
| Role: Admin<br>Mode: Organization Admin | Haiboxes *                                                                      |                                                        |                       |                         |  |  |  |  |  |  |
| Env: Dev Ernst                          | Authentication 0365 Client Credentials                                          |                                                        |                       |                         |  |  |  |  |  |  |
|                                         | User Name * @elpecs.onmicrosoft.com                                             |                                                        |                       |                         |  |  |  |  |  |  |
| Search (0) ^                            | EndPoint * 🖉 200 (_Dutch Devving??) -                                           |                                                        |                       |                         |  |  |  |  |  |  |
| Go<br>Find on comen-                    | Usea for raxes Unity " 🖉 Disabled                                               | Text Incoming Empir                                    | ×                     |                         |  |  |  |  |  |  |
| Michael (2)                             |                                                                                 | MAP Server iman amail.com IMAP Port 993 Final Domain e | iners annirrasoft com |                         |  |  |  |  |  |  |
| Invalid (0)                             |                                                                                 | Select Account:                                        |                       |                         |  |  |  |  |  |  |
|                                         |                                                                                 | Authentication: 0365 Client Credentials                |                       |                         |  |  |  |  |  |  |
| Subsystems ^                            |                                                                                 | User Name:                                             |                       |                         |  |  |  |  |  |  |
| 11 Aurin Structure                      | Outgoing Email Mode *                                                           | 9                                                      |                       |                         |  |  |  |  |  |  |
| <pre>spi bosiness subcibile</pre>       | Client SMTP Server                                                              | Success! Number of Unrea                               | ad Emails: 2          |                         |  |  |  |  |  |  |
| 2 Staffing                              |                                                                                 |                                                        | ОК                    |                         |  |  |  |  |  |  |
| Definition                              | SMTP Server *                                                                   |                                                        |                       | SMTP Requires SSL/TLS * |  |  |  |  |  |  |
|                                         | sinp.gmail.com                                                                  | Get Unread Emails Count 8                              | Apply Cancel          | V Yes                   |  |  |  |  |  |  |
|                                         | SMTP SSL/TLS Hode *                                                             |                                                        |                       |                         |  |  |  |  |  |  |
| Ceployment                              |                                                                                 |                                                        | LOS ENTR Carrier      |                         |  |  |  |  |  |  |
| Resources                               |                                                                                 |                                                        |                       |                         |  |  |  |  |  |  |
| Cronsimilian defaulte                   | Default From Email Address                                                      | Default Bcc Email Address                              |                       |                         |  |  |  |  |  |  |
|                                         |                                                                                 |                                                        | Email Tasta           |                         |  |  |  |  |  |  |
| Virganizations                          |                                                                                 |                                                        | Email rests           |                         |  |  |  |  |  |  |
|                                         | 7 Test incoming emails Test outgoing emails 10                                  |                                                        |                       |                         |  |  |  |  |  |  |
|                                         | End Briefe *                                                                    |                                                        |                       |                         |  |  |  |  |  |  |

- 1. Select "Deployment"
- 2. Select the email adapter (selection itself not shown in the screenshot, only the result, but it is under deployment software services email adapter)
- 3. Fill out the application id of your Azure application, in out example it is "a0475c6d-6091-4dec-9720-76cfb9e18a8e"
- 4. Paste the secret of your Azure application. In case you forgot to copy it earlier, you will need to create a new secret.
- 5. Fill out the domain, this is used as tenant identifier for logging in in Azure, which should normally match the domain of your user.

### Other users

Note that you can have other users, but in that case they need to have been imported into your Azure Active Directory

- 6. Create a mailbox using "O365 Client Credentials" and the username of the mailbox you want to use
- 7. Select the "Test incoming emails" button
- 8. Select "Get unread emails count"
- 9. If configured correctly, you should see this window.
- Note that it can show 0 (zero), that depends on actual unread emails in the mailbox, but that will still mean the configuration works
- 10. Optionally you can also send out a test email

If the configuration works you can optionally add more mailboxes and then deploy the configuration.

### Migrating from On behalf Of to Client Credentials / Hybrid application

If you already are using the interactive flow, it should be fairly easy to migrate/upgrade to the client credentials flow. Since the application is already present, you can add the permissions and secrets as described above and as long as you do not remove the original API permissions you are able to use both types in ECS.

| A hybrid configuration on Az | ure would look something              | g like this:          |                                                                                            |                          |                                                            |
|------------------------------|---------------------------------------|-----------------------|--------------------------------------------------------------------------------------------|--------------------------|------------------------------------------------------------|
| ECS O365 Mail Tes            | t - Hybrid App   API                  | permissio             | ns 🖈 …                                                                                     |                          |                                                            |
| ₽ Search «                   | 🖔 Refresh 🕴 🖓 Got feedb               | ack?                  |                                                                                            |                          |                                                            |
| Overview                     | A You are editing permission(s        | ;) to your applicatio | n, users will have to consent even if they've already done so p                            | eviously.                |                                                            |
| 🗳 Quickstart                 | · · · · · · · · · · · · · · · · · · · |                       |                                                                                            |                          |                                                            |
| 💉 Integration assistant      |                                       |                       |                                                                                            |                          |                                                            |
| Manage                       | 1 The "Admin consent require          | d" column shows th    | e default value for an organization. However, user consent ca                              | n be customized per pern | nission, user, or app. This column may not reflect the val |
| Branding & properties        |                                       |                       |                                                                                            |                          |                                                            |
| Authentication               | Configured permissions                | II a Dia sub an Abass |                                                                                            | The Vet                  | -for affering the environment of the state                 |
| Certificates & secrets       | all the permissions the application   | n needs. Learn mo     | re about permissions by users/admins as part of the co<br>re about permissions and consent | onsent process. The list | of configured permissions should include                   |
| Token configuration          | + Add a permission 🗸 Gra              | ant admin consent     | for Evolve IP - ECS Development                                                            |                          |                                                            |
| API permissions              | API / Permissions name                | Туре                  | Description                                                                                | Admin consent            | requ Status                                                |
| Expose an API                | ✓ Microsoft Graph (5)                 |                       |                                                                                            |                          |                                                            |
| App roles                    | 1 IMAP.AccessAsUser.All               | Delegated             | Read and write access to mailboxes via IMAP.                                               | No                       | ✓ Granted for Evolve IP - E ***                            |
| A Owners                     | Mail.ReadWrite 2                      | Application           | Read and write mail in all mailboxes                                                       | Yes                      | ✓ Granted for Evolve IP - E ***                            |
| & Roles and administrators   | Mail.Send                             | Application           | Send mail as any user                                                                      | Yes                      | ♂ Granted for Evolve IP - E ***                            |
| 0 Manifest                   | 4 offline_access                      | Delegated             | Maintain access to data you have given it access to                                        | No                       | Granted for Evolve IP - E ***                              |
| Support + Troubleshooting    | 5 SMTP.Send                           | Delegated             | Send emails from mailboxes using SMTP AUTH.                                                | No                       | ✓ Granted for Evolve IP - E <sub></sub> ***                |
| 7 Troubleshooting            |                                       |                       |                                                                                            |                          |                                                            |
| New support request          | Other consistent constant             | for Evolve ID         | ECS Davelonment                                                                            |                          |                                                            |

- The permissions 1, 4 & 5 are set for the "on behalf of" interactive flow as can be seen by the Type "Delegated".
- Permissions 2 & 3 are for the client credentials flow, Type "Application".
- \rm Note the warning above, on changes it may be necessary for users to give consent again, meaning acquiring a new token and following the • popup guidelines

In ECS setup, a hybrid configuration would look like:

|                                            | New Channel New Business Process New Agent Bulk Operations                       |                                      |                   |  |  |  |  |  |
|--------------------------------------------|----------------------------------------------------------------------------------|--------------------------------------|-------------------|--|--|--|--|--|
|                                            | 🎍 💁 Deployment 🕨 🔥 Email Adapter 1                                               |                                      |                   |  |  |  |  |  |
| Sec.                                       | Supported Media                                                                  |                                      |                   |  |  |  |  |  |
| 2.2                                        | Email Fax                                                                        |                                      |                   |  |  |  |  |  |
|                                            |                                                                                  | OAuth2 / Mode                        | rn Authentication |  |  |  |  |  |
| SETUP                                      | About email authentication                                                       | Application Id / Client Id           | Client Secret 2   |  |  |  |  |  |
|                                            | Please see the help on the mailboxes title bar for details about authentication. | 0bcb6009-a764-4d32-8da3-e024aeaed6ba | ••••••            |  |  |  |  |  |
|                                            |                                                                                  | Incomi                               | ng Emails         |  |  |  |  |  |
|                                            |                                                                                  |                                      |                   |  |  |  |  |  |
| 🔚 🖓 🥃 🗸 🛛 🕃 🛅                              | Email Domain *                                                                   | IMAP Server *                        | IMAP Port *       |  |  |  |  |  |
| Source: Delta                              | eipecs.onmicrosoft.com                                                           | outlook.office365.com                | 993               |  |  |  |  |  |
| Role: Admin                                | Mailboxes *                                                                      |                                      |                   |  |  |  |  |  |
| Mode: Organization Admin<br>Env: Dev Ernst |                                                                                  | ß                                    |                   |  |  |  |  |  |
|                                            | Authentication 0365 On Behalf Of                                                 |                                      |                   |  |  |  |  |  |
| Search (0)                                 | Authentication                                                                   | 0365 Client Credentials -            |                   |  |  |  |  |  |
| Search (0)                                 | Token Status                                                                     | (Delpecs.onmicrosoft.com             |                   |  |  |  |  |  |
| Go                                         | Remove token (log out)                                                           | w * O Disabled                       |                   |  |  |  |  |  |
| Find on screen »                           | Lised For Faxer Only * (2) Disphore                                              | - Disabled                           |                   |  |  |  |  |  |
| Visited (2) v                              | Used For Faxes Unity - 🚫 Disabled                                                |                                      |                   |  |  |  |  |  |
| Invalid (0) v                              |                                                                                  |                                      |                   |  |  |  |  |  |
|                                            |                                                                                  | Outaoi                               | ng Emails         |  |  |  |  |  |

- The application id (1) remains the same.
- The new client secret is added (2).
  Mailbox A is using a token, but note that if all settings are correct we could just change authentication type.
  Mailbox B is using the client credentials flow.